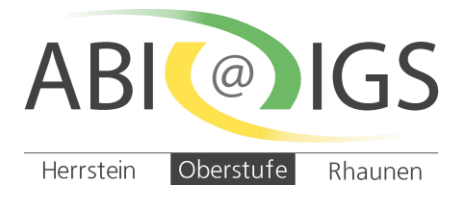

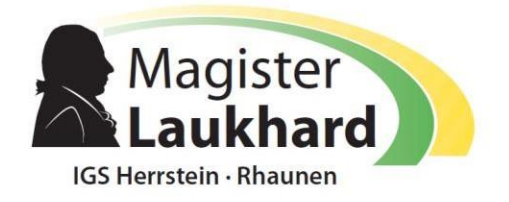

# Anleitung zur Terminbuchung für den Elternsprechtag über "WebUntis" für Eltern

An dieser Stelle erhalten Sie Informationen zur Terminbuchung für den Elternsprechtag über "WebUntis". <u>Voraussetzung</u> für eine Terminbuchung: <u>Sie sind als Eltern registriert!</u>

# Buchung der einzelnen Gesprächs-Zeitblöcke beim Elternsprechtag

1. Bitte loggen Sie sich bei "WebUntis" mit Ihrem Elternbenutzer ein.

|           | WebUntis            | Heute 19.03.2022                                                                                                    |
|-----------|---------------------|----------------------------------------------------------------------------------------------------|
| OB        | Heute               | Letzte Anmeldung: Freitag, 18.03.2022 17:08:34<br><b>2 neue Nachricht(en)</b>                                               |
|           | Übersicht           | Elternsprechtag 07./08.04.2022 07.04.2022 - 08.04.2022 (angemeidet)<br>Hier können Sie sich beruhand um Sprechtag anmelden. |
| $\square$ | Mitteilungen 2      | Nachrichten                                                                                                    |
| ±<br>☆    | Mein Stundenplan    | Keine Tagesnachrichten                                                                                                    |
| 昌         | Abwesenheiten       |                                                                                                    |
| R         | Hausaufgaben        |                                                                                                    |
| Ð         | Klassenbucheinträge |                                                                                                    |
| CA CA     | Klassendienste      |                                                                                                    |
| ନୃତ୍      | Sprechstunden       |                                                                                                    |

Sobald die Anmeldephase für Eltern und Erziehungsberechtigte ab dem 14.11.2022 aktiv ist, wird nach dem Einloggen in "WebUntis" auf der Startseite bzw. auf der Heute-Seite der Elternsprechtag angezeigt.

Über diesen Link auf der Startseite gelangen Sie auf die eigentliche Anmeldeseite für den Elternsprechtag.

### 2. Buchen der Gesprächs-Zeitblöcke

### Erster Schritt: Lehrer anzeigen

In dieser Liste werden Ihnen die regulären Lehrer Ihres Kindes inklusive Fächer angezeigt.

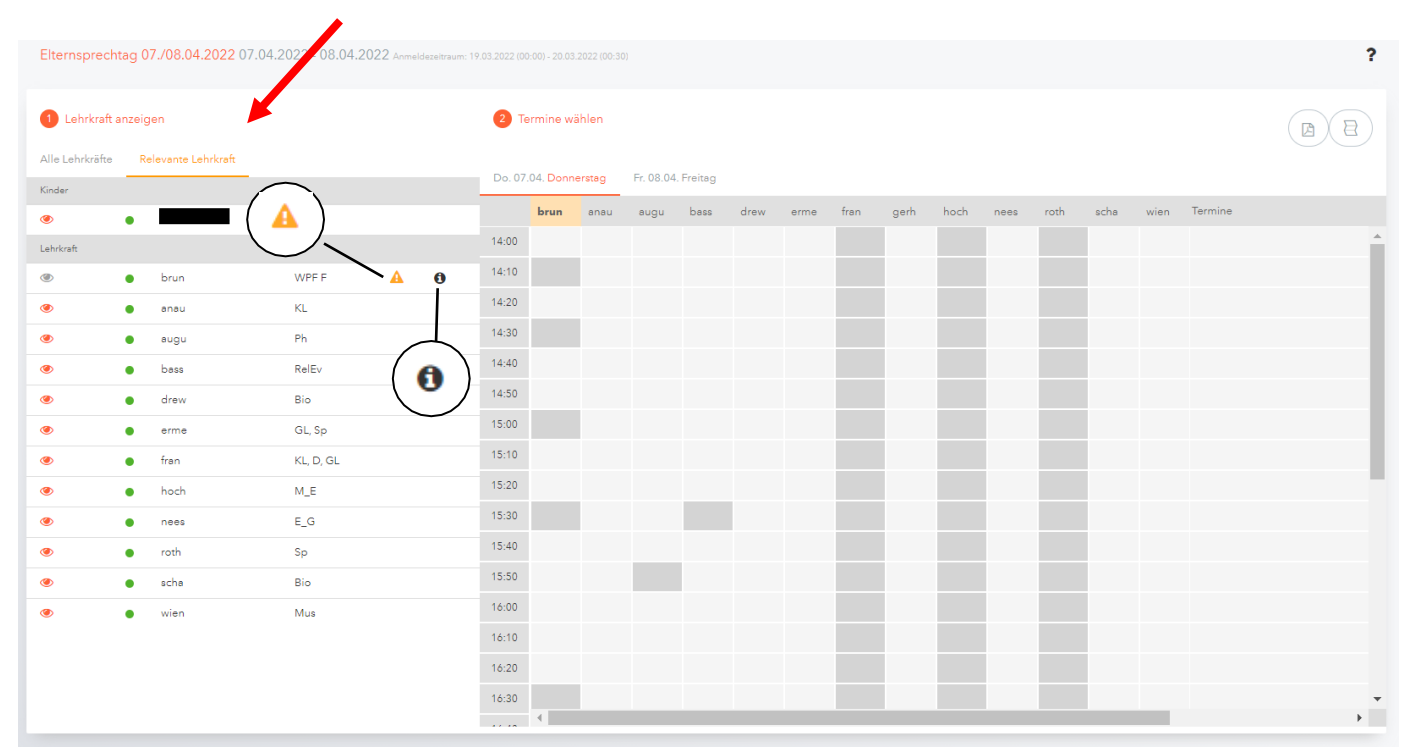

LehrerInnen mit einem orangen Dreiecksymbol nach dem Namen sind jene Lehrkräfte, die gerne ein Gespräch mit Ihnen führen würden. (In diesem Beispiel kam die Einladung von Frau Brunnlehner.) Unter dem Symbol "i" finden Sie gegebenenfalls weitere Informationen.

### Zweiter Schritt: Termine wählen

In dieser Matrix-Ansicht werden nun die einzelnen Gesprächstermine von Ihnen gebucht. Die Dauer eines Gesprächsblockes beträgt 10 Minuten.

| Elternsprec     | Elternsprechtag 07./08.04.2022 07.04.2022 - 08.04.2022 Anmeldeseltraum: 19.03.2022 (00.00) - 20.03.2022 (00.30) |                     |           |   |                  |           |        |           |                     |      |      |      |      |      |      |      |      |      |         |
|-----------------|----------------------------------------------------------------------------------------------------|---------------------|-----------|---|------------------|-----------|--------|-----------|---------------------|------|------|------|------|------|------|------|------|------|---------|
| 1 Lehrkraft     | t anzei                                                                                                    | gen                 |           |   | 2 Termine wählen |           |        |           |                     |      |      |      |      |      |      |      |      |      |         |
| Alle Lehrkräfte | e R                                                                                                    | Relevante Lehrkraft |           |   | D- 07            | 04 Deee   | -      | E- 00.04  | <b>F</b> acility of |      |      |      |      |      |      |      |      |      |         |
| Kinder          |                                                                                                    |                     |           |   | D0.07            | .04. Donn | erstag | Fr. 06.04 | . Freitag           |      |      |      |      |      |      |      |      |      |         |
| ۲               | •                                                                                                    |                     |           |   |                  | brun      | anau   | augu      | bass                | drew | erme | fran | gerh | hoch | nees | roth | scha | wien | Termine |
| Lehrkraft       |                                                                                                    |                     |           |   | 14:00            |           |        |           |                     |      |      |      |      |      |      |      |      |      |         |
| ۲               | ٠                                                                                                    | brun                | WPF F     | 0 | 14:10            |           |        |           |                     |      |      |      |      |      |      |      |      |      |         |
| ۲               | •                                                                                                    | anau                | KL        |   | 14:20            |           |        |           |                     |      |      |      |      |      |      |      |      |      |         |
| ۲               | •                                                                                                    | augu                | Ph        |   | 14:30            |           |        |           |                     |      |      |      |      |      |      |      |      |      |         |
| ۲               | •                                                                                                    | bass                | RelEv     |   | 14:40            |           |        |           |                     |      |      |      |      |      |      |      |      |      |         |
| ۲               | •                                                                                                    | drew                | Bio       |   | 14:50            |           |        |           |                     |      |      |      |      |      |      |      |      |      |         |
| ۲               | •                                                                                                    | erme                | GL, Sp    |   | 15:00            |           |        |           |                     |      |      |      |      |      |      |      |      |      |         |
| ۲               | •                                                                                                    | fran                | KL, D, GL |   | 15:10            |           |        |           |                     |      |      |      |      |      |      |      |      |      |         |
| ۲               | •                                                                                                    | hoch                | M_E       |   | 15:20            |           |        |           |                     |      |      |      |      |      |      |      |      |      |         |
| ۲               | •                                                                                                    | nees                | E_G       |   | 15:30            |           |        |           |                     |      |      |      |      |      |      |      |      |      |         |
| ۲               | •                                                                                                    | roth                | Sp        |   | 15:40            |           |        |           |                     |      |      |      |      |      |      |      |      |      |         |
| ۲               | •                                                                                                    | scha                | Bio       |   | 15:50            |           |        |           |                     |      |      |      |      |      |      |      |      |      |         |
| ۲               | •                                                                                                    | wien                | Mus       |   | 16:00            |           |        |           |                     |      |      |      |      |      |      |      |      |      |         |
|                 |                                                                                                    |                     |           |   | 16:10            |           |        |           |                     |      |      |      |      |      |      |      |      |      |         |
|                 |                                                                                                    |                     |           |   | 16:20            |           |        |           |                     |      |      |      |      |      |      |      |      |      |         |
|                 |                                                                                                    |                     |           |   | 16:30            |           |        |           |                     |      |      |      |      |      |      |      |      |      |         |
|                 |                                                                                                    |                     |           |   |                  | 4         |        |           |                     |      |      |      |      |      |      |      |      |      |         |

#### Klicken Sie nun auf einen Zeitblock (eine Zelle), um einen Gesprächsblock zu buchen. Im folgenden Beispiel soll ein Gespräch bei Frau Bassus-Späth um 14:40 Uhr gebucht werden:

| Elternsprei                         | Elternsprechtag 07./08.04.2022 07.04.2022 - 08.04.2022 Annaldeseltraum: 19.03.2022 (00.00) - 20.03.2022 (00.30) |      |           |   |                  |           |        |           |           |      |      |      |      |      |      |      |      |      |         |
|-------------------------------------|----------------------------------------------------------------------------------------------------|------|-----------|---|------------------|-----------|--------|-----------|-----------|------|------|------|------|------|------|------|------|------|---------|
| 1 Lehrkra                           | ift anzeig                                                                                                    | gen  |           |   | 2 Termine wählen |           |        |           |           |      |      |      |      |      |      |      |      |      |         |
| Alle Lehrkräfte Relevante Lehrkräft |                                                                                                    |      |           |   |                  | .04. Donn | erstag | Fr. 08.04 | . Freitag |      |      |      |      |      |      |      |      |      |         |
| Kinder                              |                                                                                                    | _    |           |   | -                | brun      | anau   | augu      | bass      | drew | erme | fran | gerh | hoch | nees | roth | scha | wien | Termine |
| Lehrkraft                           |                                                                                                    |      |           |   | 14:00            |           |        |           |           |      |      |      |      |      |      |      |      |      |         |
| ۲                                   |                                                                                                    | brun | WPE F     | 0 | 14:10            |           |        |           |           |      |      |      |      |      |      |      |      |      |         |
| ۲                                   |                                                                                                    | anau | KL        |   | 14:20            |           |        |           |           |      |      |      |      |      |      |      |      |      |         |
| ۲                                   | •                                                                                                    | augu | Ph        |   | 14:30            |           |        |           |           |      |      |      |      |      |      |      |      |      |         |
| ۲                                   | •                                                                                                    | bass | RelEv     |   | 14:40            |           |        |           | 1         |      |      |      |      |      |      |      |      |      |         |
| ۲                                   | •                                                                                                    | drew | Bio       |   | 14:50            |           |        |           |           |      |      |      |      |      |      |      |      |      |         |
| ۲                                   | •                                                                                                    | erme | GL, Sp    |   | 15:00            |           |        |           |           | •    |      |      |      |      |      |      |      |      |         |
| ۲                                   | •                                                                                                    | fran | KL, D, GL |   | 15:10            |           |        |           |           |      |      |      |      |      |      |      |      |      |         |
| ۲                                   | •                                                                                                    | hoch | M_E       |   | 15:20            | _         |        |           | _         |      |      |      |      |      |      |      |      |      |         |
| ۲                                   | •                                                                                                    | nees | E_G       |   | 15:30            |           |        |           |           |      |      |      |      |      |      |      |      |      |         |
| ۲                                   | ٠                                                                                                    | roth | Sp        |   | 15:40            |           |        | _         |           |      |      |      |      |      |      |      |      |      |         |
| ۲                                   | •                                                                                                    | scha | Bio       |   | 15:50            |           |        | _         |           |      |      |      |      |      |      |      |      |      |         |
| ۲                                   | •                                                                                                    | wien | Mus       |   | 16:00            |           |        |           |           |      |      |      |      |      |      |      |      |      |         |
|                                     |                                                                                                    |      |           |   | 16:10            |           |        |           |           |      |      |      |      |      |      |      |      |      |         |
|                                     |                                                                                                    |      |           |   | 16:20            |           |        |           |           |      |      |      |      |      |      |      |      |      |         |
|                                     |                                                                                                    |      |           |   | 10:30            | •         |        |           |           |      |      |      |      |      |      |      |      |      |         |

Damit möglichst viele Eltern und Erziehungsberechtigte die Möglichkeit haben, mit den Lehrkräften zu sprechen, bitten wir Sie,immer nur einen Block beim jeweiligen Lehrer zu buchen. **Für längere Gespräche vereinbaren Sie bitte einen Termin außerhalb des Sprechtages.** 

| <b>2</b> Te | 2 Termine wählen                         |      |      |      |      |      |      |      |      |      |      |      |                                        |  |
|-------------|------------------------------------------|------|------|------|------|------|------|------|------|------|------|------|----------------------------------------|--|
| Do. 07.     | Do. 07.04. Donnerstag Fr. 08.04. Freitag |      |      |      |      |      |      |      |      |      |      |      |                                        |  |
|             | anau                                     | augu | bass | drew | erme | fran | gerh | hoch | nees | roth | scha | wien | Termine                                |  |
| 14:00       |                                          |      |      |      |      |      |      |      |      |      |      |      |                                        |  |
| 14:10       |                                          |      |      |      |      |      |      |      |      |      |      |      |                                        |  |
| 14:20       |                                          |      |      |      |      |      |      |      |      |      |      |      |                                        |  |
| 14:30       |                                          |      |      |      |      |      |      |      |      |      |      |      |                                        |  |
| 14:40       |                                          |      | ~    |      |      |      |      |      |      |      |      |      | 14:40 Bassus-Späth Petra (RelEv, H107) |  |
| 14:50       |                                          |      |      |      |      |      |      |      |      |      |      |      |                                        |  |
| 15:00       |                                          |      |      |      |      |      |      |      |      |      |      |      |                                        |  |
| 15:10       |                                          |      |      |      |      |      |      |      |      |      |      |      |                                        |  |
| 15:20       |                                          |      |      |      |      |      |      |      |      |      |      |      |                                        |  |
| 15:30       |                                          |      |      |      |      |      |      |      |      |      |      |      |                                        |  |
| 15:40       |                                          |      |      |      |      |      |      |      |      |      |      |      |                                        |  |
| 15:50       |                                          |      |      |      |      |      |      |      |      |      |      |      |                                        |  |
| 16:00       |                                          |      |      |      |      |      |      |      |      |      |      |      |                                        |  |
| 16:10       |                                          |      |      |      |      |      |      |      |      |      |      |      |                                        |  |

Die dunkelgrau markierten Zellen sind blockiert, d.h. diese können Sie nicht anklicken und buchen: Die Lehrkraft ist zu dieser Zeit abwesend oder hat bereits Terminbuchungen.

Zwischen Ihren einzelnen Terminen bei unterschiedlichen Lehrkräften ist immer eine Mindestpause von 10 Minuten vorgegeben, um pünktlich zum nächsten Raum/ Gespräch zu kommen.

| 2 1   | C Termine wählen |        |            |         |           |          |       |           |         |      |      |      |             |             |               |       |      |      |         |  |
|-------|------------------|--------|------------|---------|-----------|----------|-------|-----------|---------|------|------|------|-------------|-------------|---------------|-------|------|------|---------|--|
| Do. 0 | 7.04. Donne      | erstag | Fr. 08.04. | Freitag |           |          |       |           |         |      |      |      |             |             |               |       |      |      |         |  |
|       | anau             | augu   | bass       | drew    | erme      | fran     | gerh  | hoch      | nees    | roth | scha | wien | Termine     |             |               |       |      |      |         |  |
| 14:00 |                  |        |            |         |           |          |       |           |         |      |      |      |             |             |               |       |      |      |         |  |
| 14:10 |                  |        |            |         |           |          |       |           |         |      |      |      |             |             |               |       |      | H    | 1 107   |  |
| 14:20 | _                |        |            | _       |           |          |       |           |         |      |      |      |             |             |               |       | _    | /    |         |  |
| 14:30 |                  |        | _          |         |           |          |       |           |         |      |      |      |             |             | 1             |       | _    |      |         |  |
| 14:40 |                  |        | ~          |         |           |          |       |           |         |      |      |      | 14:40 Bassu | us-Späth Pe | tra (RelEv, I | 1107) | )    |      |         |  |
| 14:50 |                  |        |            |         |           |          |       |           |         |      |      |      |             |             |               |       |      |      |         |  |
| 15:00 |                  |        |            | •       |           |          |       |           |         |      |      |      |             |             |               |       |      |      |         |  |
| 15:10 |                  |        |            |         | 2 Terr    | nine wä  | hlen  |           |         |      |      |      |             |             |               |       |      |      |         |  |
| 15:20 |                  |        |            |         |           |          |       |           |         |      |      |      |             |             |               |       |      |      |         |  |
| 15:30 |                  |        |            |         | Do. 07.04 | 4. Donne | rstag | Fr. 08.04 | Freitag |      |      |      |             |             |               |       |      |      |         |  |
| 15:50 |                  |        |            |         |           | brun     | anau  | augu      | bass    | drew | erme | fran | gerh        | hoch        | nees          | roth  | scha | wien | Termine |  |
| 16:00 |                  |        |            |         | 14:00     |          |       |           |         |      |      |      |             |             |               |       |      |      |         |  |
| 16:10 |                  |        |            |         | 14:10     |          |       |           |         |      |      |      |             |             |               |       |      |      |         |  |
| 16:20 |                  |        |            |         | 14:20     |          |       |           |         |      |      |      |             |             |               |       |      |      |         |  |
|       |                  |        |            |         | 14:30     |          |       |           |         |      |      |      |             |             |               |       |      |      |         |  |
|       |                  |        |            |         | 14:40     |          |       |           |         |      |      |      |             |             |               |       |      |      |         |  |
|       |                  |        |            |         | 14:50     |          |       |           |         |      |      |      |             |             |               |       |      |      |         |  |
|       |                  |        |            |         | 15:00     |          |       |           |         | 1    |      |      |             |             |               |       |      |      |         |  |
|       |                  |        |            |         | 15:10     |          |       |           |         |      |      |      |             |             |               |       |      |      |         |  |

Durch erneutes Anklicken kann ein bereits gebuchter Termin wieder gelöscht werden.

## Beachten Sie die Raumkennzeichnung: Herrstein (H... + C...) und Rhaunen (R...). (vgl. Übersicht)

Während des Anmeldezeitraums können Sie jederzeit Termine löschen, verändern oder hinzufügen. Ist die Anmeldung für Eltern beendet (ab 18.11.2022 um 13:00 Uhr), sind keine weiteren Terminbuchungen mehr möglich.

|          | 10 H | elevante ceni kratt |           |          |   | Do. 07 | .04. Donn | erstag | Fr. 08.04 | . Freitag |      |      |      |      |      |      |      |      |      |            |
|----------|------|---------------------|-----------|----------|---|--------|-----------|--------|-----------|-----------|------|------|------|------|------|------|------|------|------|------------|
| änder    |      |                     |           |          |   | -      | brun      | anau   | augu      | bass      | drew | erme | fran | gerh | hoch | nees | roth | scha | wien | Termine    |
| •        | •    | -                   |           |          |   | 14:00  |           |        |           |           |      |      |      |      |      |      |      |      |      |            |
| ehrkraft |      |                     |           |          |   | 14-10  |           |        |           |           |      |      |      |      |      |      |      |      |      |            |
| Ð        | •    | brun                | WPF F     | <b>A</b> | 0 | 14.10  |           |        |           |           |      |      |      |      |      |      |      |      |      |            |
| Ð        | •    | anau                | KL        |          |   | 14:20  |           |        | ×         |           |      |      |      |      |      |      |      |      |      | 14:20 Aug  |
| Ð        |      | augu                | Ph        |          |   | 14:30  |           |        |           |           | _    |      |      |      |      |      |      |      |      |            |
| Ð        |      | bass                | RelEv     |          |   | 14:40  |           |        |           | ~         |      |      |      |      |      |      |      |      |      | 14:40 Bas  |
| Ð        |      | drew                | Bio       |          |   | 14:50  |           |        |           |           |      |      |      |      |      |      |      |      |      |            |
| Ð        |      | erme                | GL, Sp    |          |   | 15:00  |           |        |           |           |      |      |      |      |      | ~    |      |      |      | 15:00 Nee  |
| Ð        |      | fran                | KL, D, GL |          |   | 15:10  |           |        |           |           |      |      |      |      |      |      |      |      |      |            |
|          |      | hoch                | M.E       |          |   | 15:20  |           |        |           |           |      |      |      |      |      |      |      |      |      |            |
| an an    |      | nees                | E G       |          |   | 15:30  |           |        |           |           |      |      |      |      |      |      |      |      |      |            |
|          |      | roth                | 50        |          |   | 15:40  |           |        |           |           |      |      |      |      |      |      |      |      |      |            |
|          |      | ion .               | op.       |          |   | 15:50  |           |        |           |           |      |      |      |      |      |      |      |      |      |            |
| 2        | •    | scha                | BIO       |          |   | 16:00  |           |        |           |           |      |      |      |      |      |      |      |      |      |            |
| Ð        | •    | wien                | Mus       |          |   | 10.00  |           |        |           |           |      |      |      |      |      |      |      |      |      |            |
|          |      |                     |           |          |   | 16:10  |           |        |           |           |      |      |      |      |      |      |      |      |      |            |
|          |      |                     |           |          |   | 16:20  |           |        |           |           | ×    |      |      |      |      |      |      |      |      | 16:20 Drev |
|          |      |                     |           |          |   | 16:30  |           |        |           |           |      |      |      |      |      |      |      |      |      |            |
|          |      |                     |           |          |   |        | . A.      |        |           |           |      |      |      |      |      |      |      |      |      |            |

Zum Abschluss der Terminbuchung klicken Sie auf "Fertig".

#### **Dritter Schritt: Meine Termine**

| leute 19.03.2022                                                                                                    |  |
|----------------------------------------------------------------------------------------------------|--|
| Letzte Anmeldung: Samstag, 19.03.2022 17:03:22 2 neue Nachricht(en)                                                         |  |
| Elternsprechtag 07./08.04.2022 07.04.2022 - 08.04.2022 (angemeldet)<br>Hier können Sie Ihre Termine zum Sprechtag einsehen. |  |
| Nachrichten 🔊                                                                                                    |  |
| Keine Tagesnachrichten                                                                                                    |  |

Ab Freitag, 18.11.2022 um 13:00 Uhr, steht Ihnen eine Übersicht zu Ihren gewählten Gesprächszeiten zur Verfügung.Diese Termine können Sie auch als Bericht in PDF-Format herunterladen und z.B. ausdrucken.

Wenn Sie auf das Hinweisfeld klicken, sehen Sie die Termine übersichtlich mit Uhrzeit, Name der Lehrkraft, Fach, Name des Schülers (wichtig, wenn Sie zwei oder mehr Kinder an der IGS haben) und der Raumnummer.

| Elternsprechtag 07./08.04.2022 07.04.2022 - 08.04.2022 |                    |        |               |      |                        |            |           |               |       |  |  |  |  |
|--------------------------------------------------------|--------------------|--------|---------------|------|------------------------|------------|-----------|---------------|-------|--|--|--|--|
| Die Anmeldung ist vorbei.                              |                    |        |               |      |                        |            |           |               |       |  |  |  |  |
| 1 Meine Termi                                          | ne                 |        |               |      |                        |            |           |               | - (2) |  |  |  |  |
| Donnerstag<br>Do., 07.04.                              |                    |        |               |      | Freitag<br>Fr., 08.04. |            |           |               |       |  |  |  |  |
| Termin                                                 | Lehrkraft          | Fächer | Schüler*innen | Raum | Termin                 | Lehrkraft  | Fächer    | Schüler*innen | Raum  |  |  |  |  |
| 14:20                                                  | Augustin           | Ph     |               | H213 | 08:20                  | Nau-Heuser | KL        |               | R112  |  |  |  |  |
| 14:40                                                  | Bassus-Späth Petra | RelEv  |               | H107 | 08:40                  | Franzen    | D, GL, KL |               | R309  |  |  |  |  |
| 15:00                                                  | Nees               | E_G    |               | H308 |                        |            |           |               |       |  |  |  |  |
| 16:20                                                  | Drewer Sebastian   | Bio    |               | R102 |                        |            |           |               |       |  |  |  |  |
| 16:40                                                  | Ermel              | GL, Sp |               | R100 |                        |            |           |               |       |  |  |  |  |

#### Auch hier haben Sie die Möglichkeit, sich eine Terminliste herunterzuladen.

Termine für den Sprechtag

| Zeitbereich        | Lehrkraft          | Fächer    | Raum |
|--------------------|--------------------|-----------|------|
| 7.4. 14:20 - 14:30 | Augustin           | Ph        | H213 |
| 7.4. 14:40 - 14:50 | Bassus-Späth Petra | RelEv     | H107 |
| 7.4. 15:00 - 15:10 | Nees               | E_G       | H308 |
| 7.4. 16:20 - 16:30 | Drewer Sebastian   | Bio       | R102 |
| 7.4. 16:40 - 16:50 | Ermel              | GL, Sp    | R100 |
| 8.4. 08:20 - 08:30 | Nau-Heuser         | KL        | R112 |
| 8.4. 08:40 - 08:50 | Franzen            | D, GL, KL | R309 |